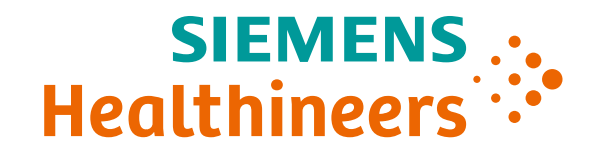

## ACUSON Redwood Ultrasound System

System Overview VA20 SW Release

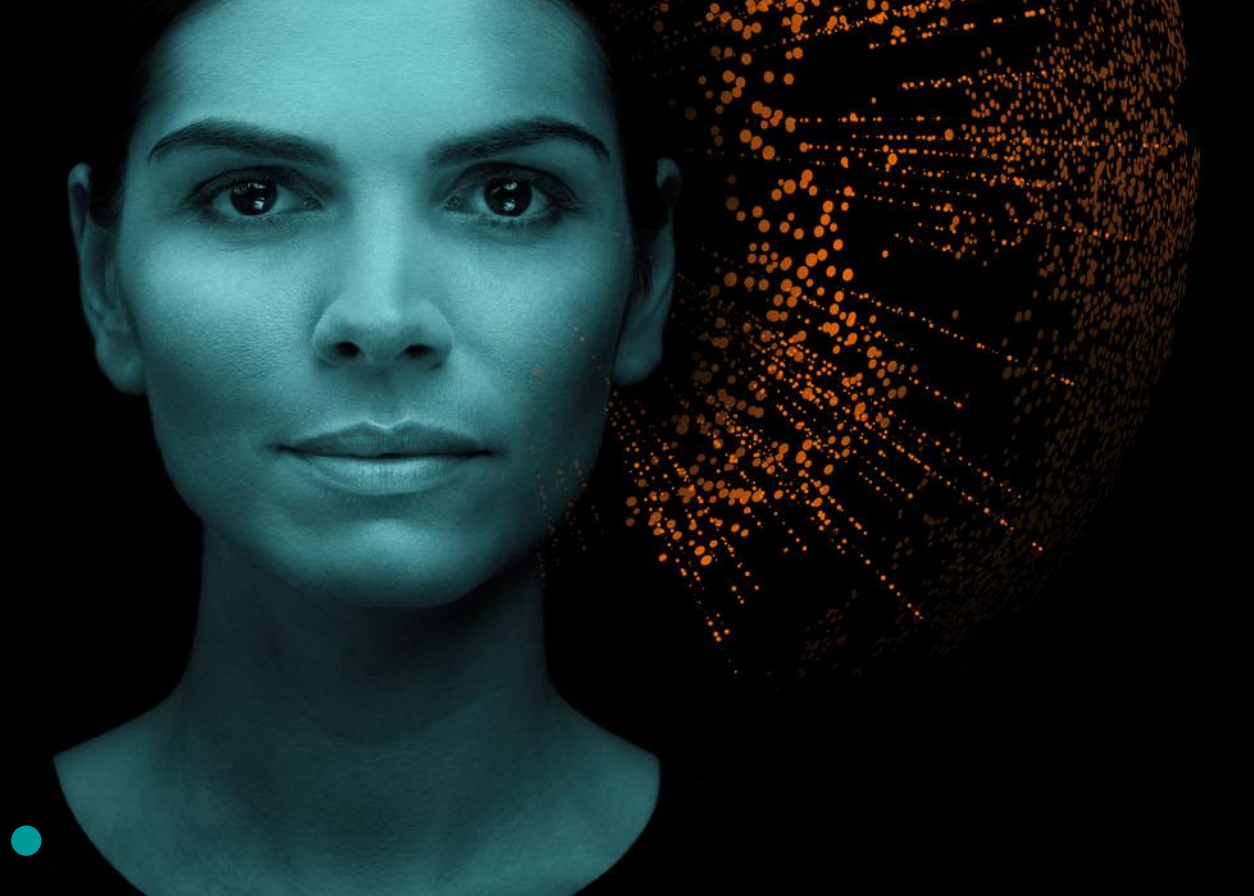

### **Objectives**

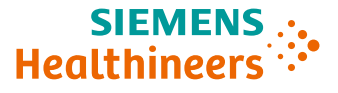

#### • Review external features

- Discuss monitor, control panel, and touch screen
- Describe transducers
- Review peripherals
- Discuss care and cleaning

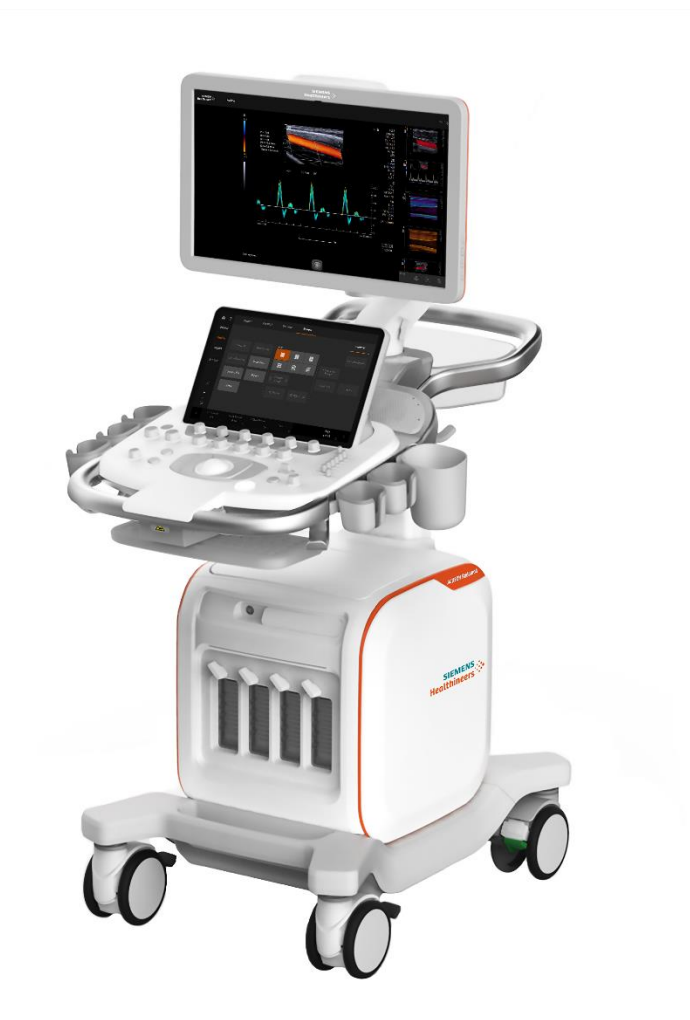

### **System features**

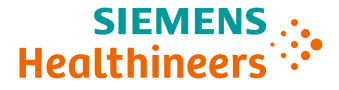

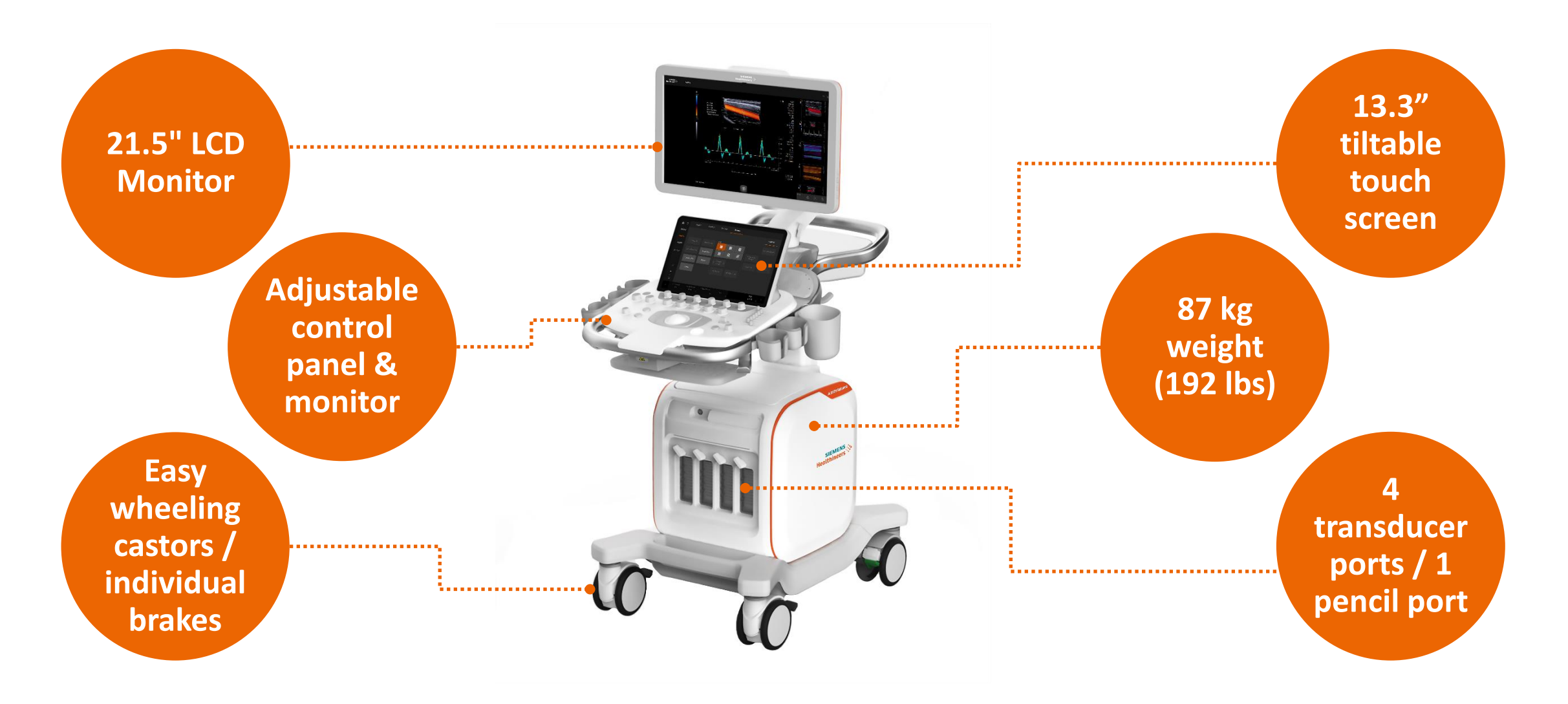

### **System articulation**

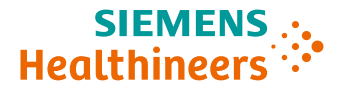

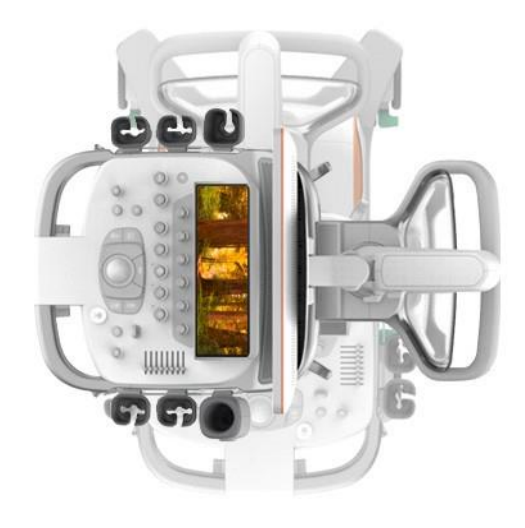

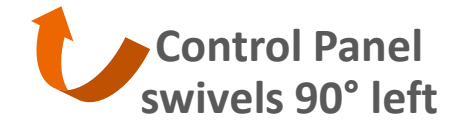

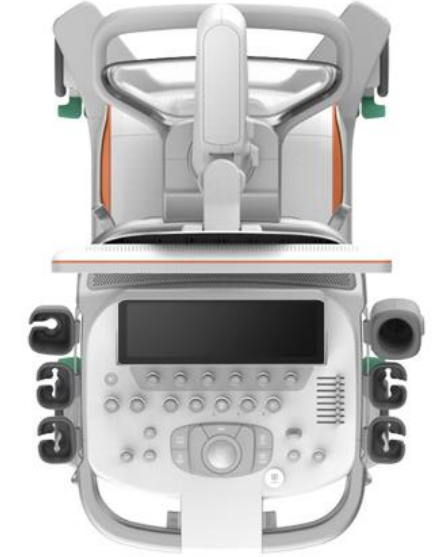

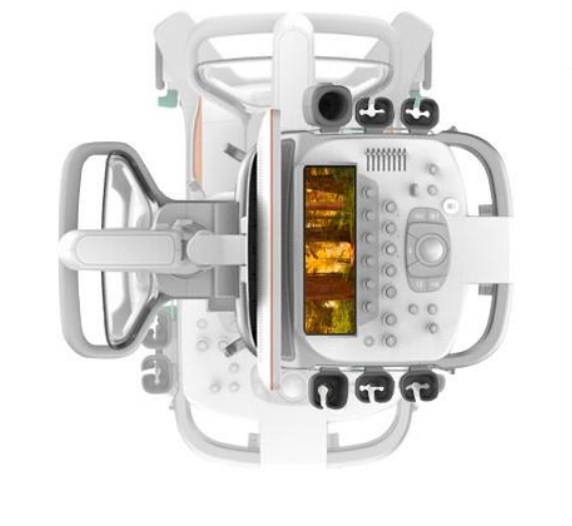

Control Panel swivels 90° right

S

#### **Storage**

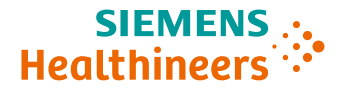

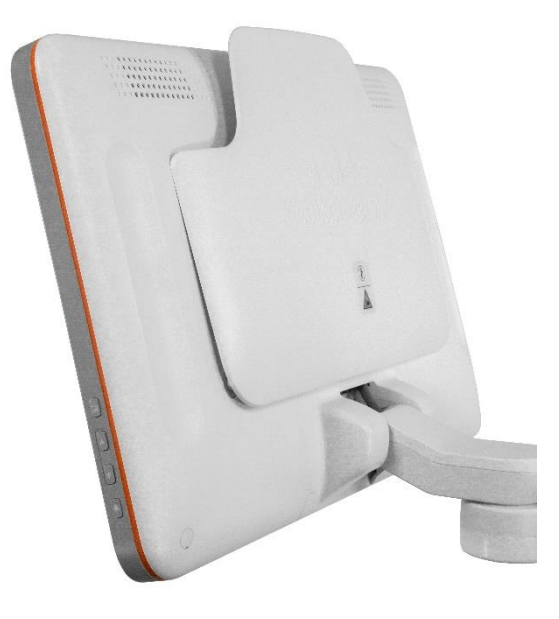

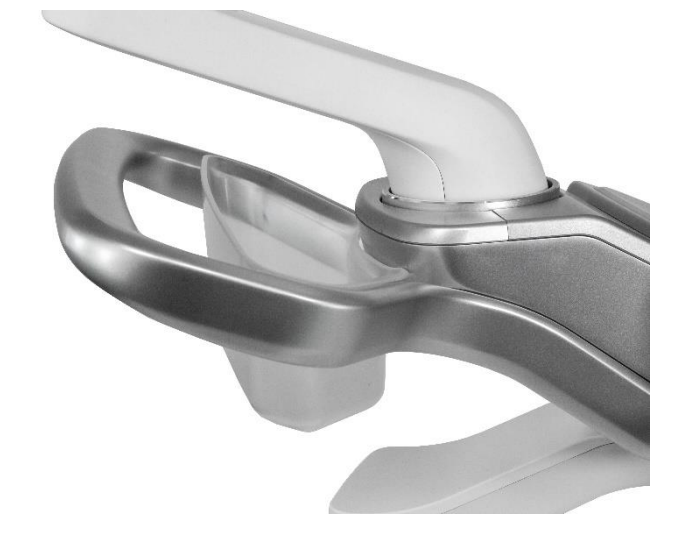

#### **Back panel bin**

#### **Control panel bin**

### **System castors / steering**

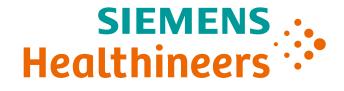

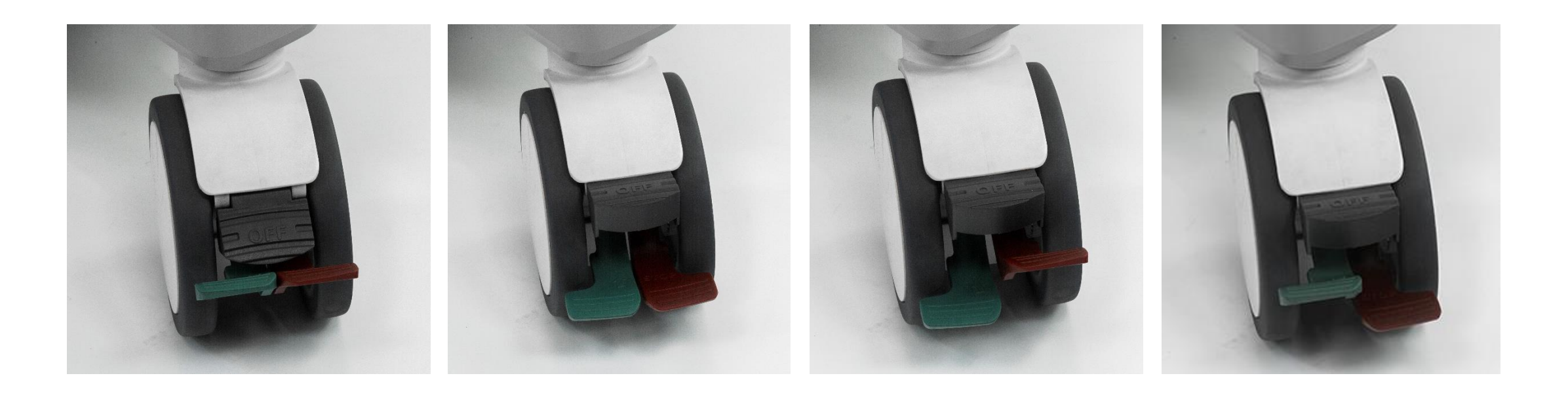

#### **Easy wheeling castors**

- Individual brakes
- Lock / steer functionality

#### Power on and hibernate mode

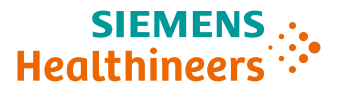

- Boot-up time from complete shutdown – 150 seconds
- Boot-up time from hibernation –
  30 seconds

| System Shutdown                                                                  |                 |
|----------------------------------------------------------------------------------|-----------------|
| A full Shutdown is recommended every 24 hours or 20 hibernates to maintain optim | al performance. |
| Hibernates Remaining: 20                                                         |                 |
|                                                                                  |                 |
|                                                                                  |                 |
| Hibernate Restart Shutdown                                                       | Cancel          |

**Note:** No standby time limit between exams

### **Objectives**

SIEMENS ... Healthineers

- Review external features
- Discuss monitor, control panel, and Touch Screen
- Describe transducers
- Review peripherals
- Discuss care and cleaning

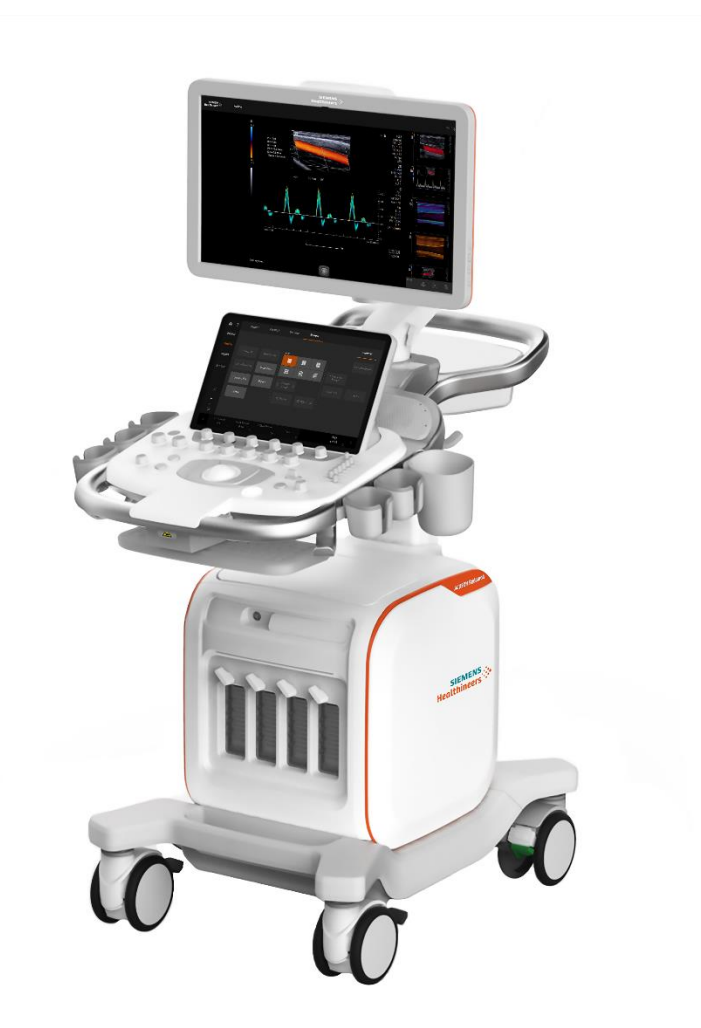

Monitor

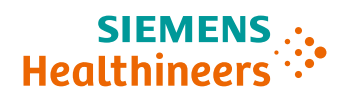

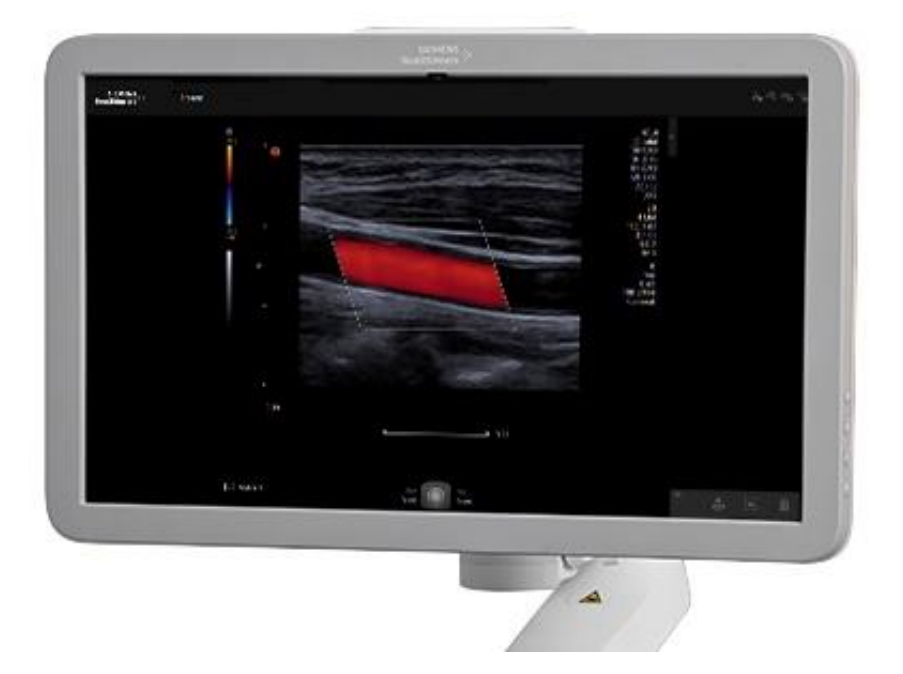

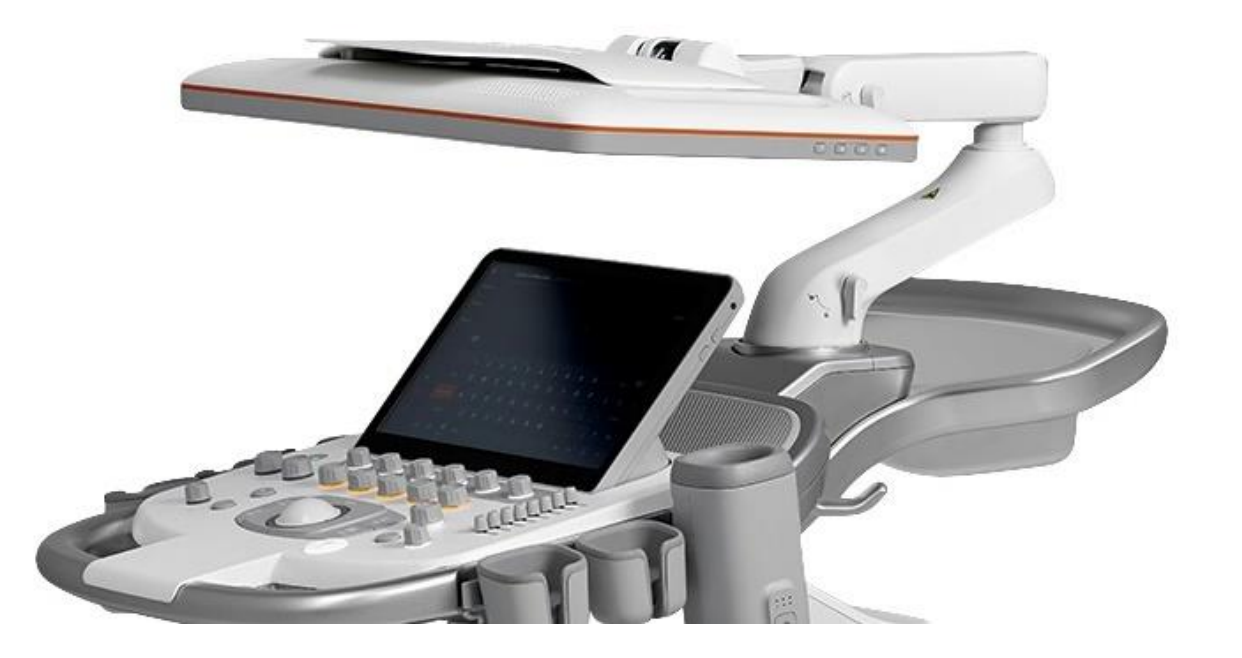

#### **Touch screen**

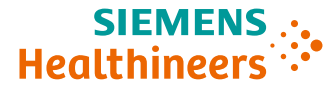

### Touch screen 13.3"

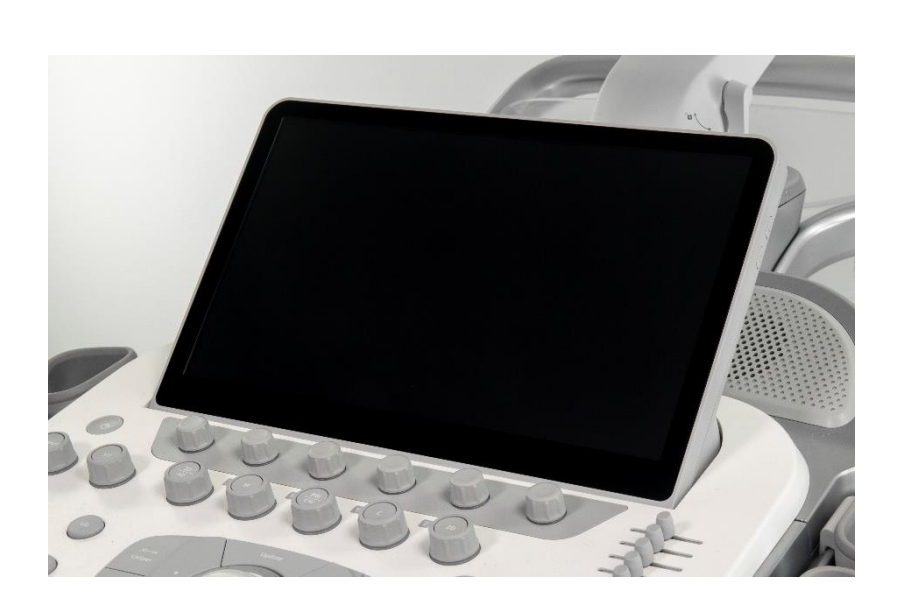

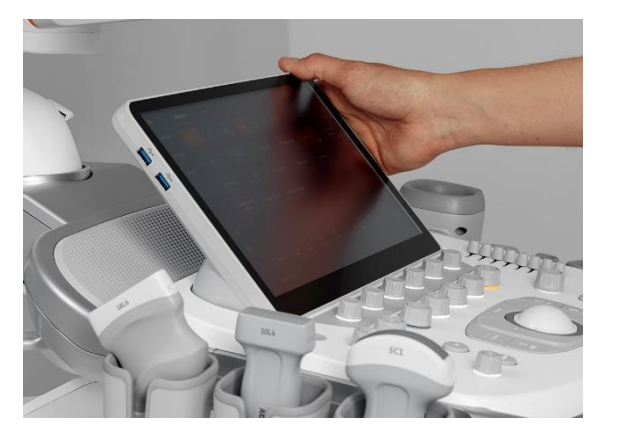

### Tilting adjustment 30 degree adjustment

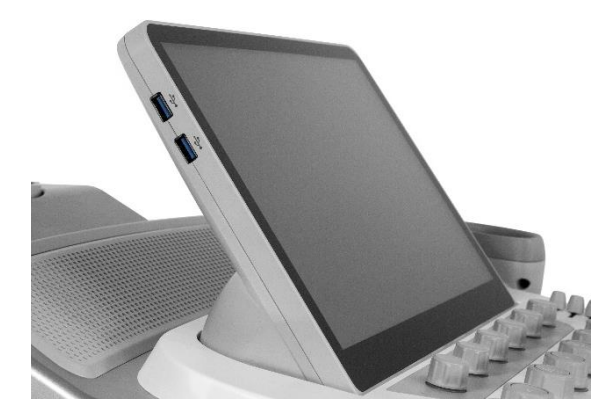

#### **2 USB ports** Left side of touch screen

#### **Control panel**

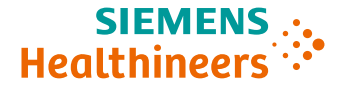

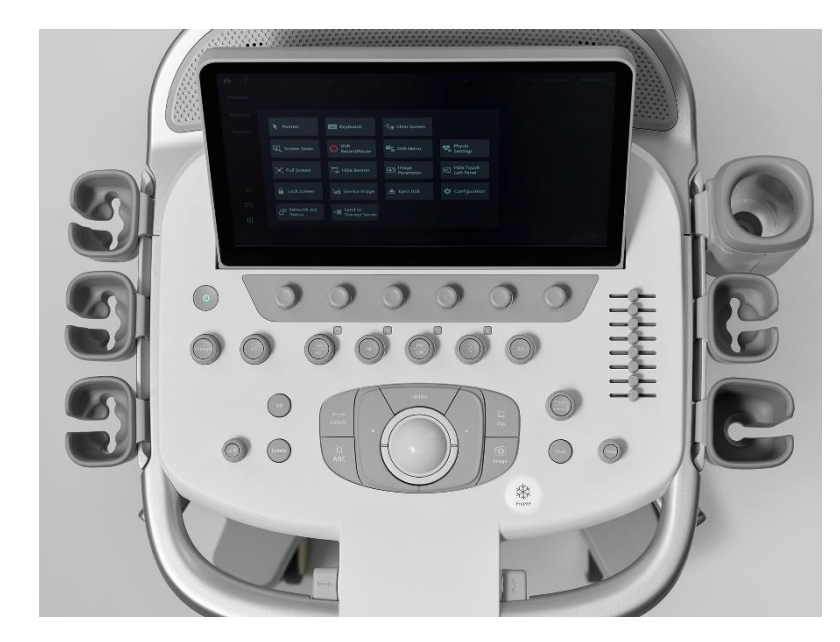

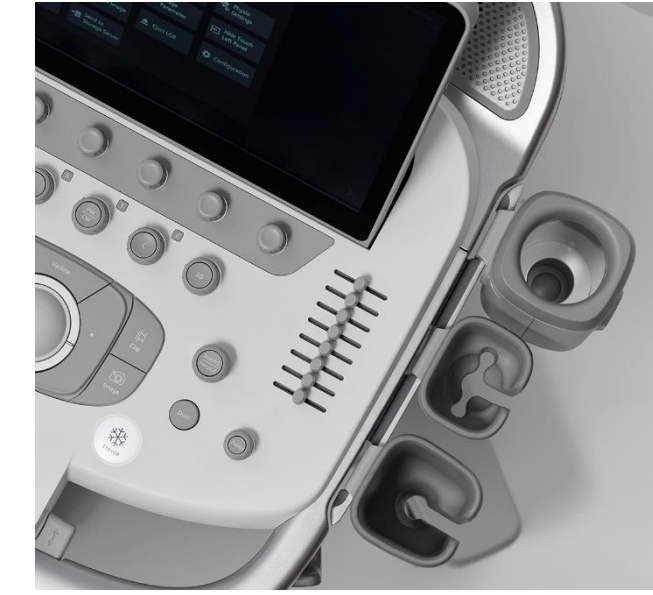

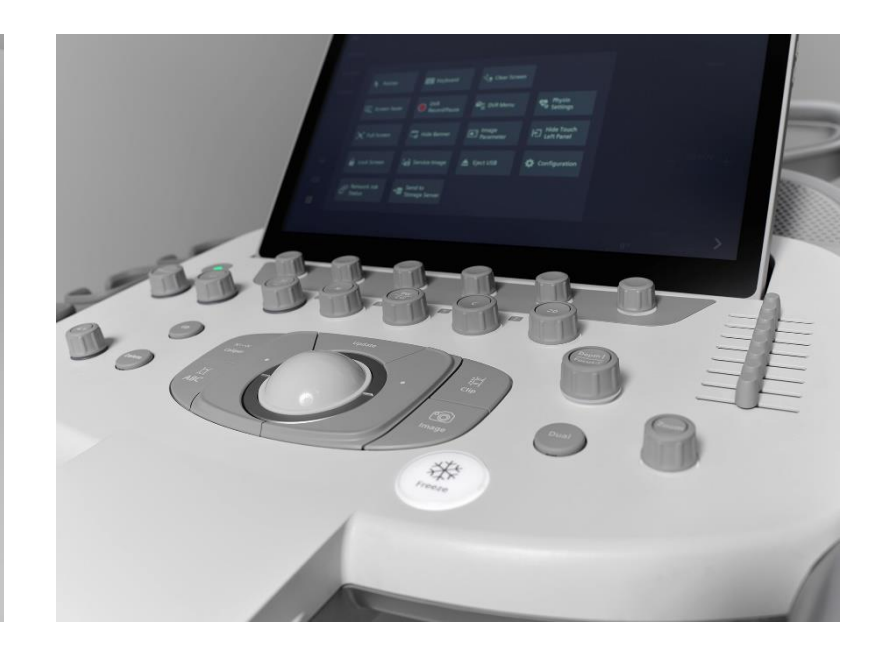

#### **5 transducer holders**

#### Integrated gel warmer

## Simple and intuitive design

#### **Keyboard**

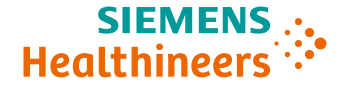

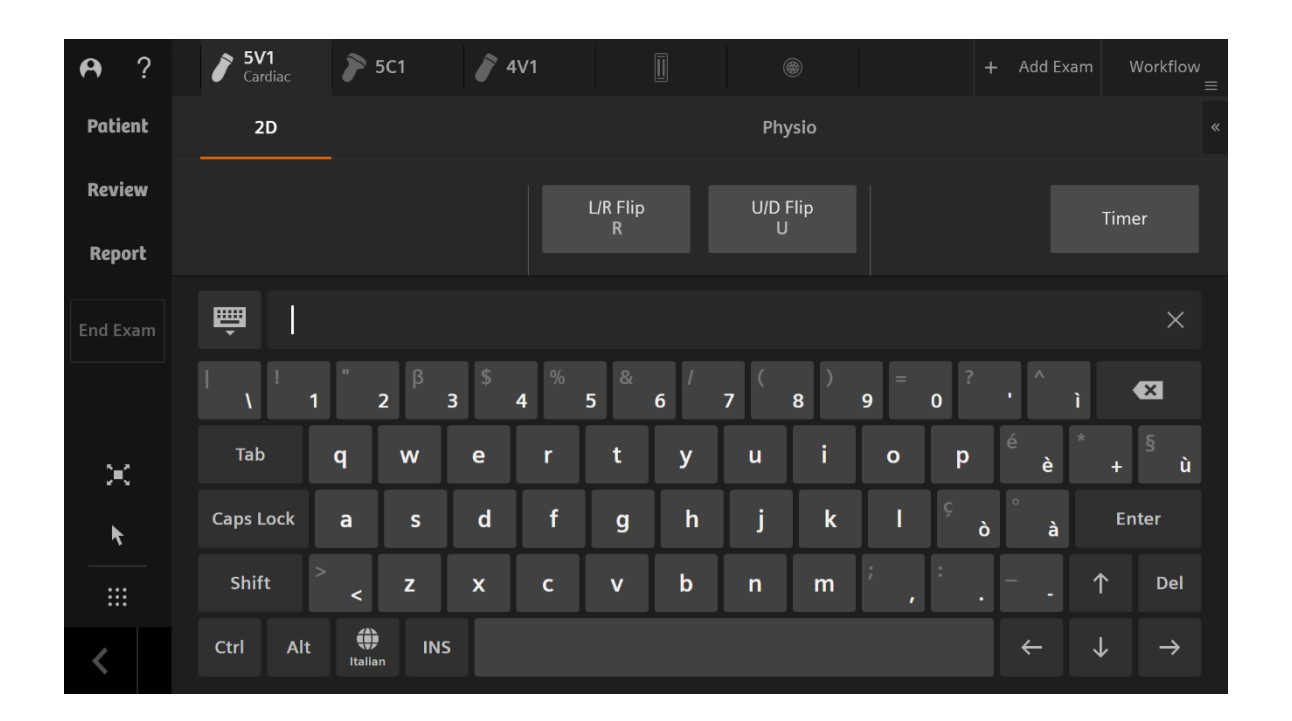

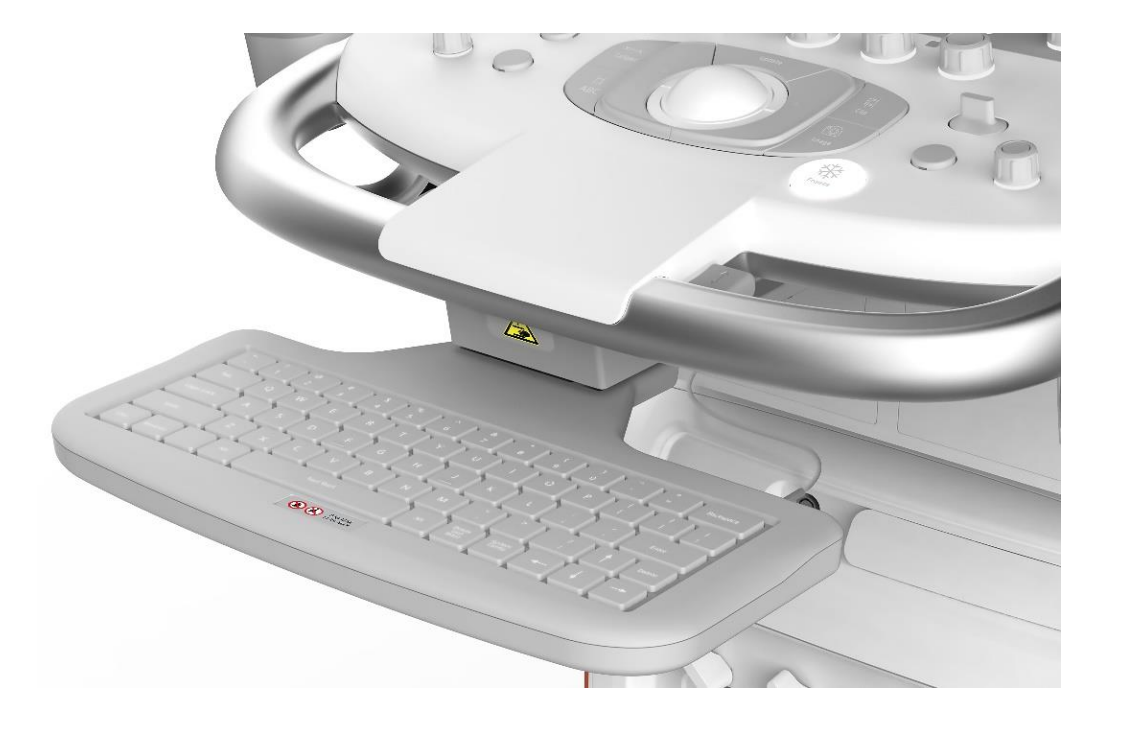

#### Virtual keyboard

#### **Retractable keyboard**

### **Objectives**

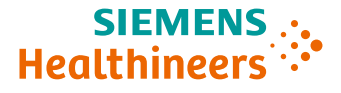

- Review external features
- Discuss monitor, control panel, and touch screen
- Describe transducers
- Review peripherals
- Discuss care and cleaning

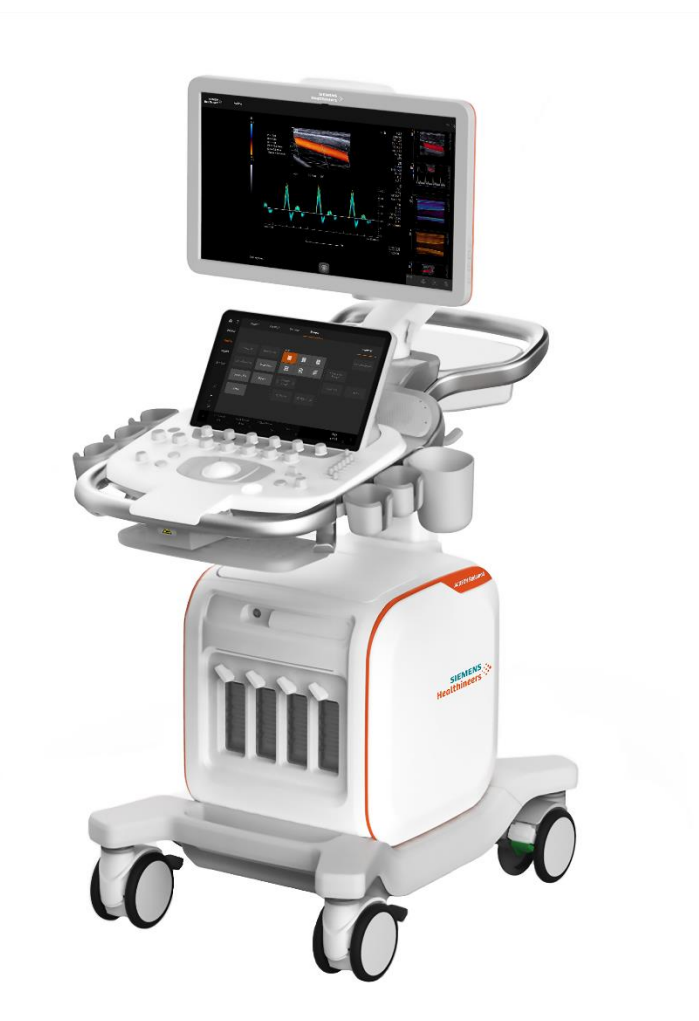

#### **Transducer ports**

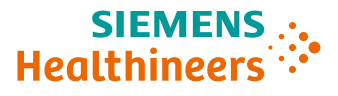

#### **5 transducer ports**

- 4 active imaging ports
- 1 CW pencil port

#### **Transducer Storage**

- Located below ports
- Up to 2 transducers

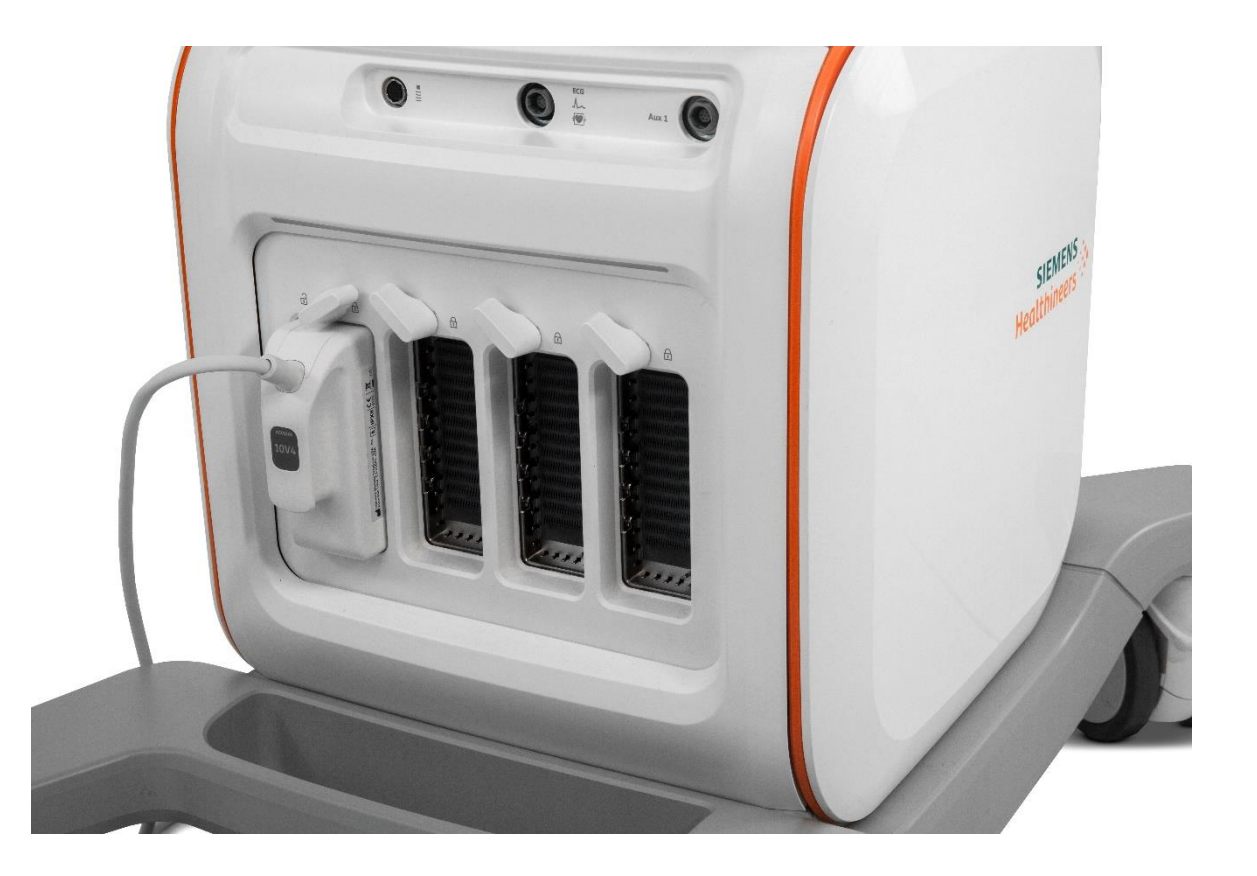

#### **16 Transducers**

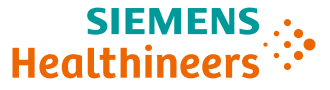

#### **Curved Array**

• 5C1

• 9C3

#### **Linear Array**

- 10L4
- 14L5
- 18L6
- 18H6

#### Endocavity

- 9EC4
- 9VE4

#### Convex

• 7VC2

#### **Vector**

- 4V1
- 5V1
- 8V3
- 10V4

#### Pencil

- CW2
- CW5

#### TEE

• V5Ms

## **Transducer updates for VA20**

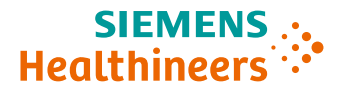

#### 3 new transducers: 7VC2, 9VE4, and 18H6

- 7VC2 9VE4 supports 3D / 4D Abdomen & OB presets
- 18H6 supports CEUS

#### **Additional transducer updates**

- 9C3 Reoptimized OB / Fetal echo exams
- 9EC4 supports Freehand 3D acquisitions
- 5C1 and 4V1 up to 40cm imaging depth (up to 30cm at VA10)
- 18L6 supports CEUS

#### **5C1 transducer**

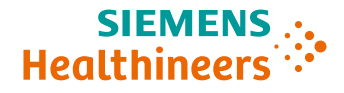

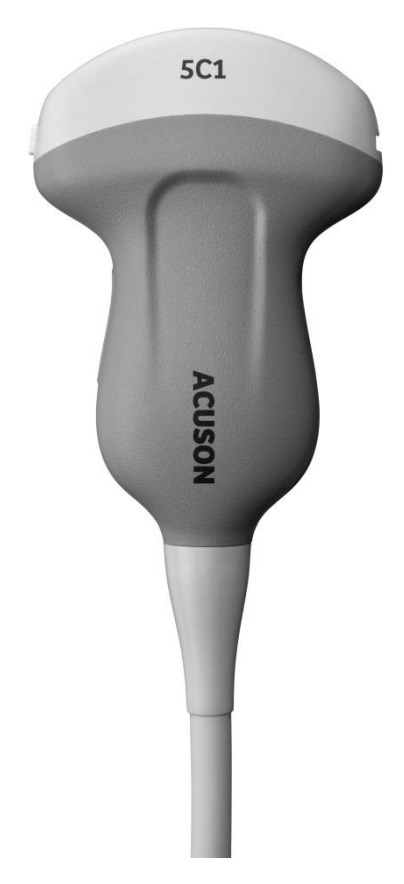

#### Workhorse transducer for Abdomen and OB/GYN

- Single crystal technology
- 180 Element with fine pitch for excellent resolution and steering performance
- 1 to 5 MHz wide bandwidth
- Excellent intercostal access due to small footprint (45mm) and tightly curved

#### **5V1 transducer**

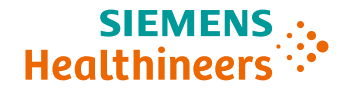

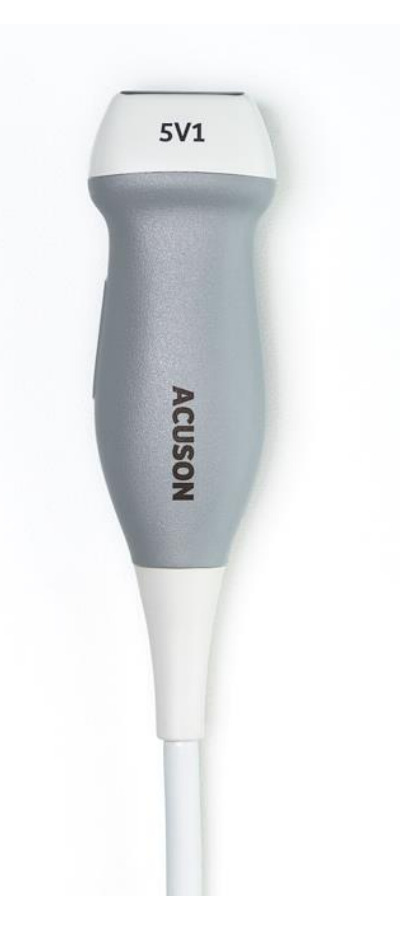

#### Adult cardiac transducer

- Single crystal design
- Six frequencies, including fundamental and harmonic
- H High frequency second and third harmonic blending
- Ergonomic improvements lighter, smaller footprint and handle, less cable drag

#### **Transducer holders**

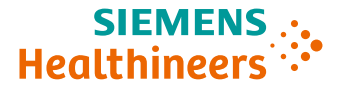

#### New design

- Lift up and out to remove
- 2. Press down onto rail to attach

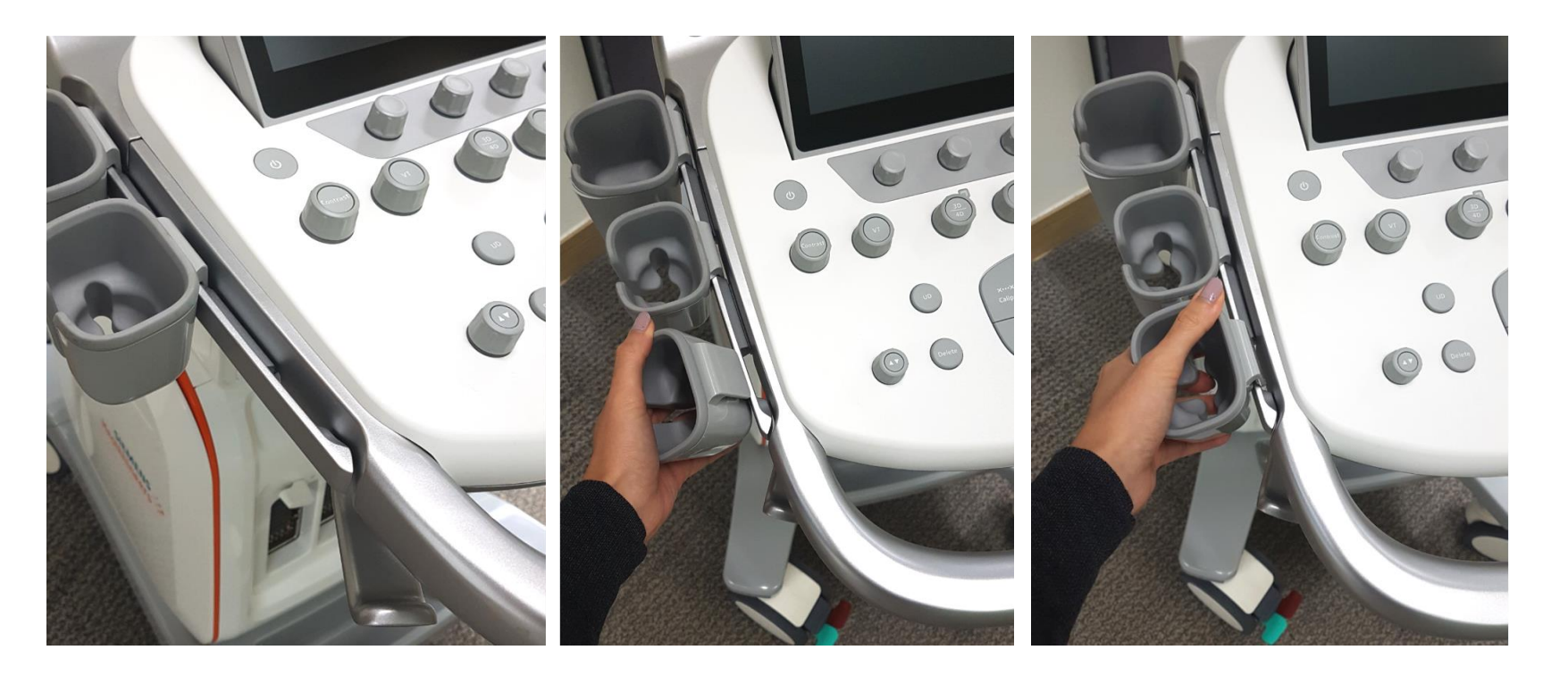

#### **Transducer holders**

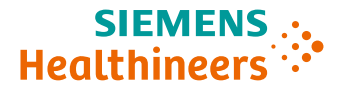

Metal rail holding the cupholders clicks outward when latch beneath the control panel is operated

This is convenient when cleaning between the slots

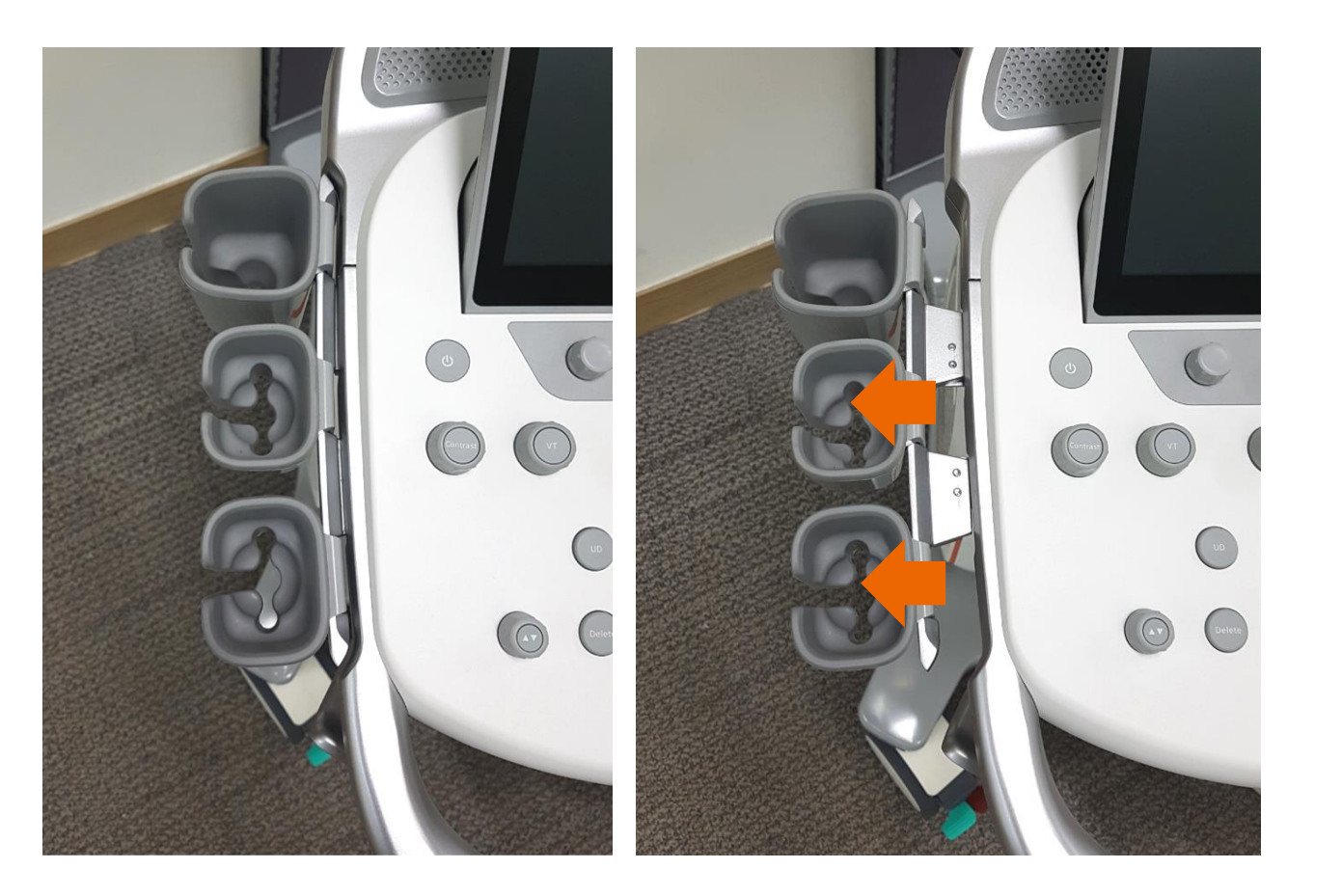

#### **Cable management**

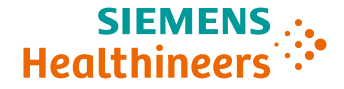

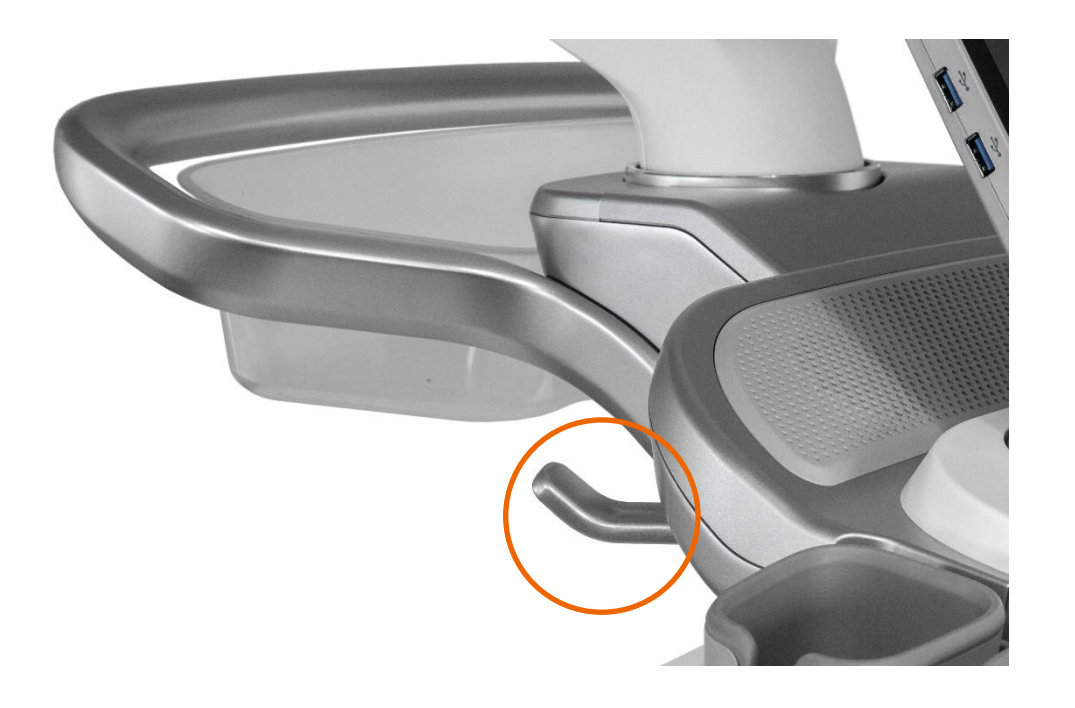

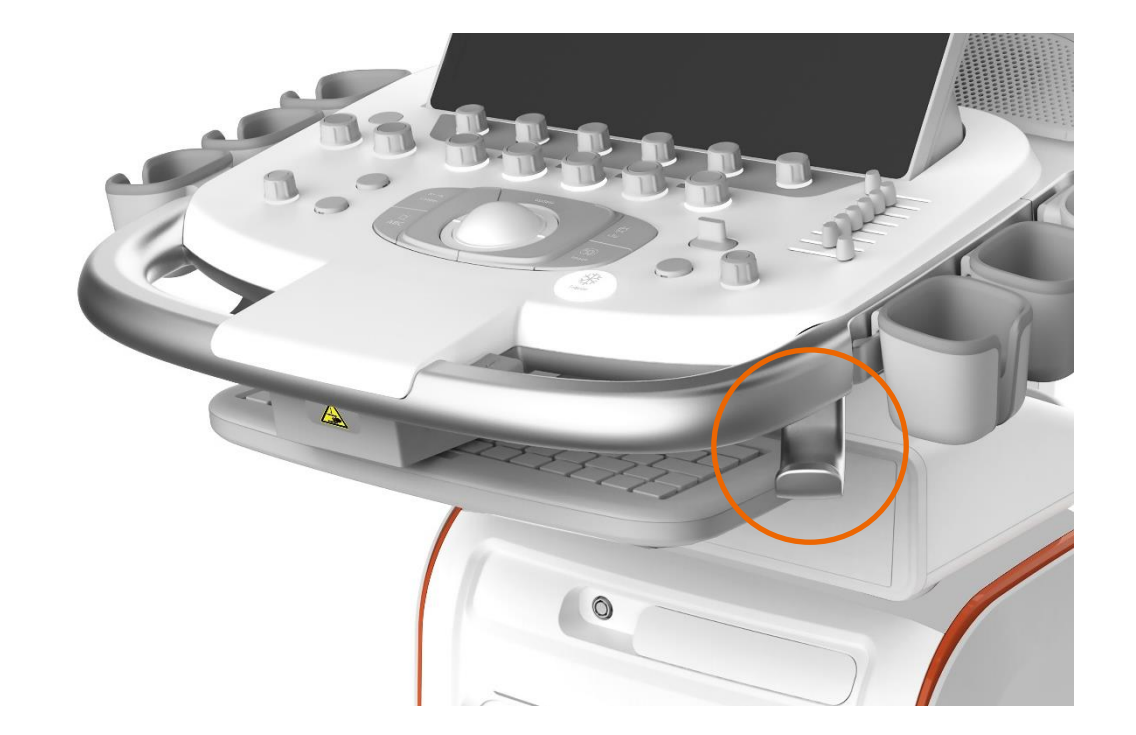

## Cable hooks located on front and back corners of control panel

### **Objectives**

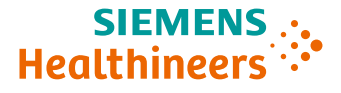

- Review external features
- Discuss monitor, control panel, and touch screen
- Describe transducers
- Review peripherals
- Discuss care and cleaning

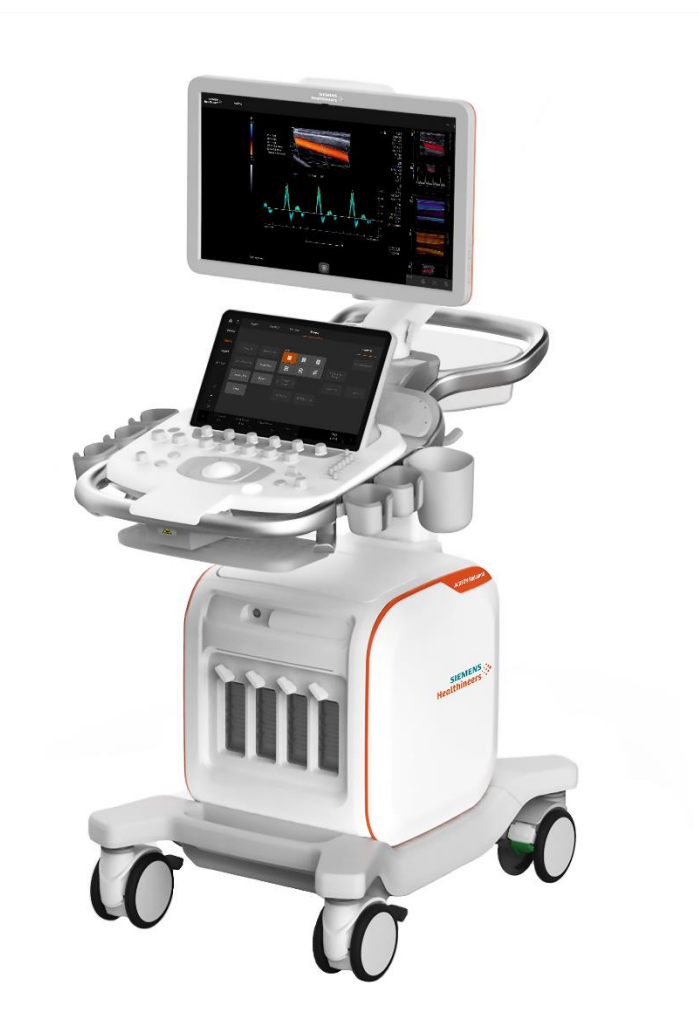

### **Peripheral box**

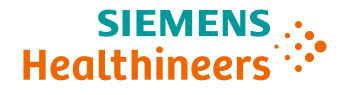

- Positioned on top of cart
- Option of BW printer and / or Blu-ray / DVD / CD drive
- Without peripherals, a storage tray is standard

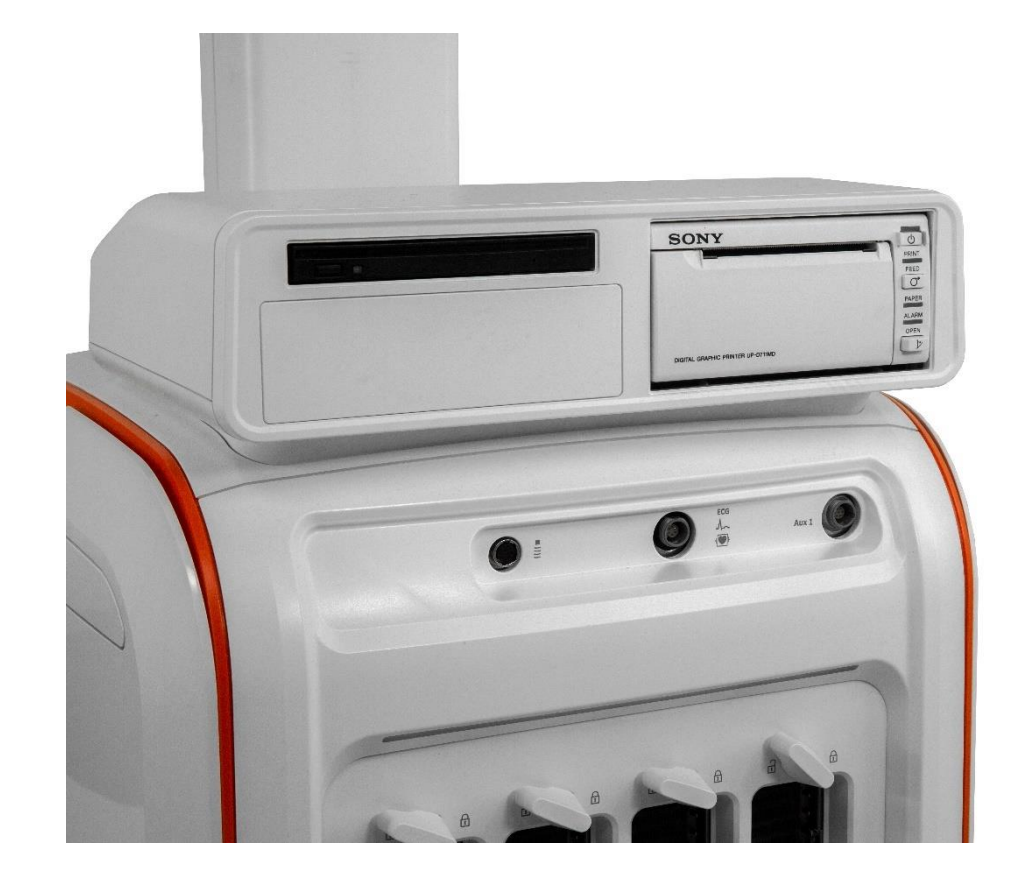

### **Thermal printer**

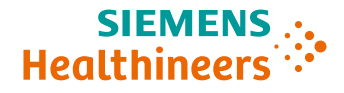

- SONY UP D711MD
- Black and white printer
- 50% smaller

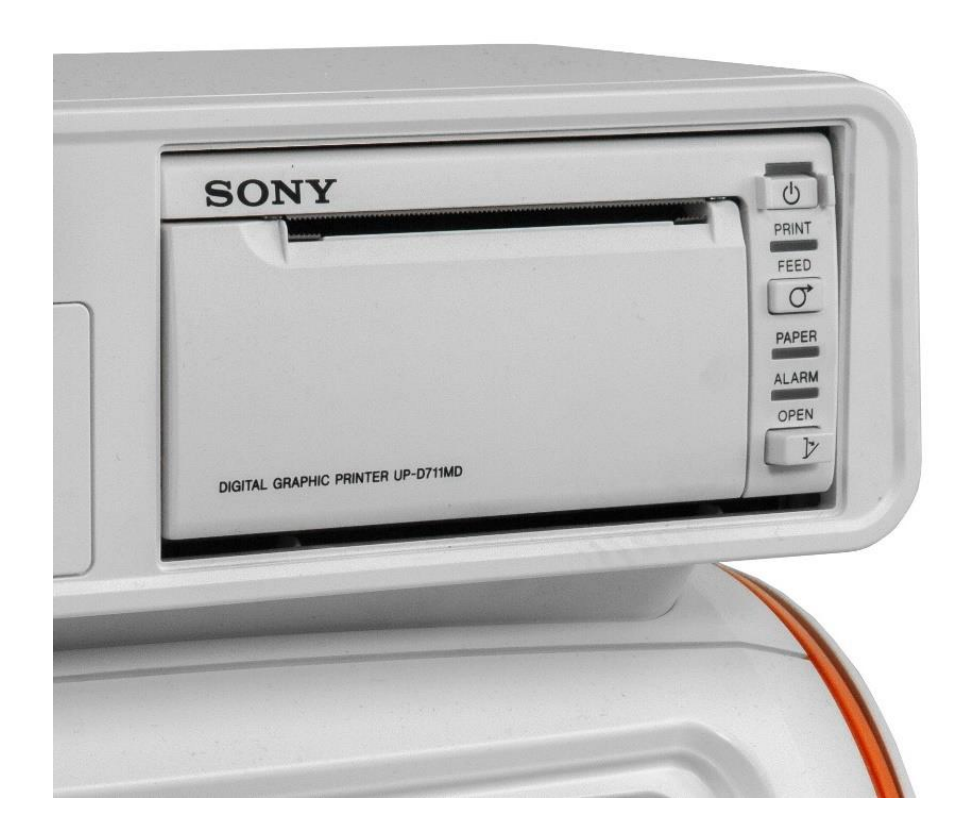

## Blu-ray / DVD / combination drive

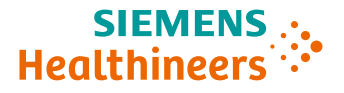

- Recordable disc drive for storage, review and archival of data
- Compatible with only Blu-ray disc or medicalgrade DVD media

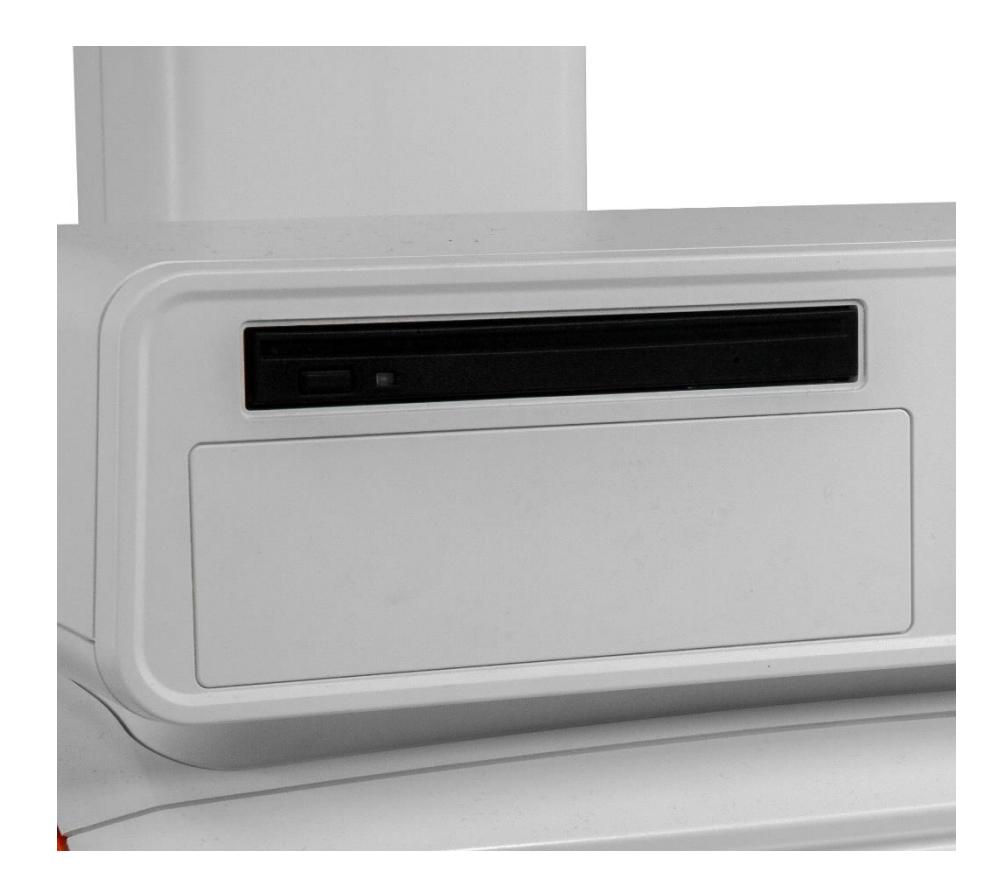

### **Foot switch**

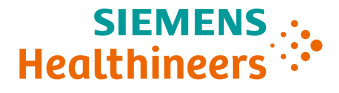

- Ideal for interventional cases
- Dual configurable functions
- USB connection

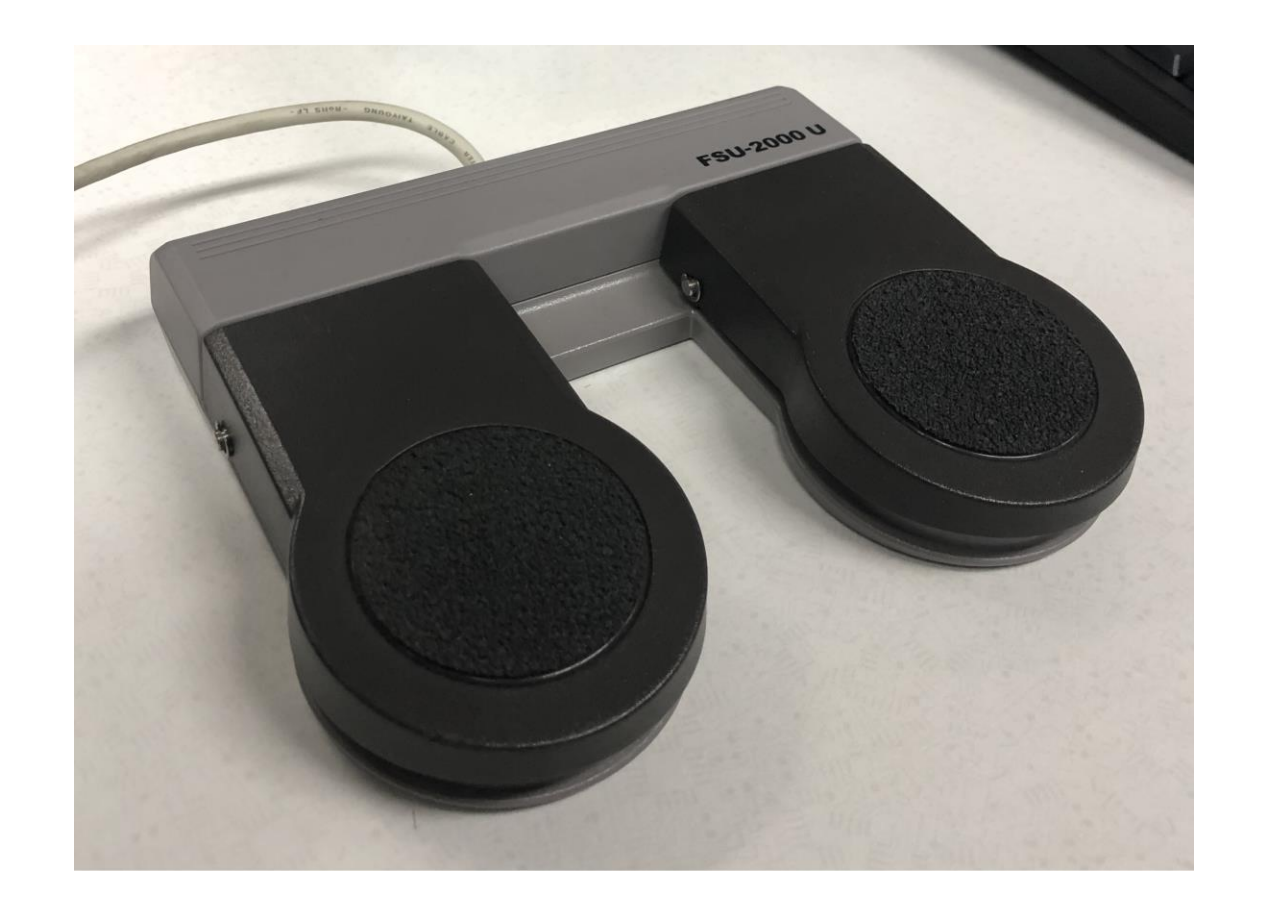

## **Physio module - optional**

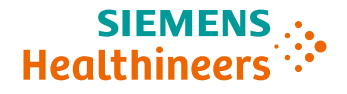

- ECG with built-in respirometer
- Auxiliary ECG connection

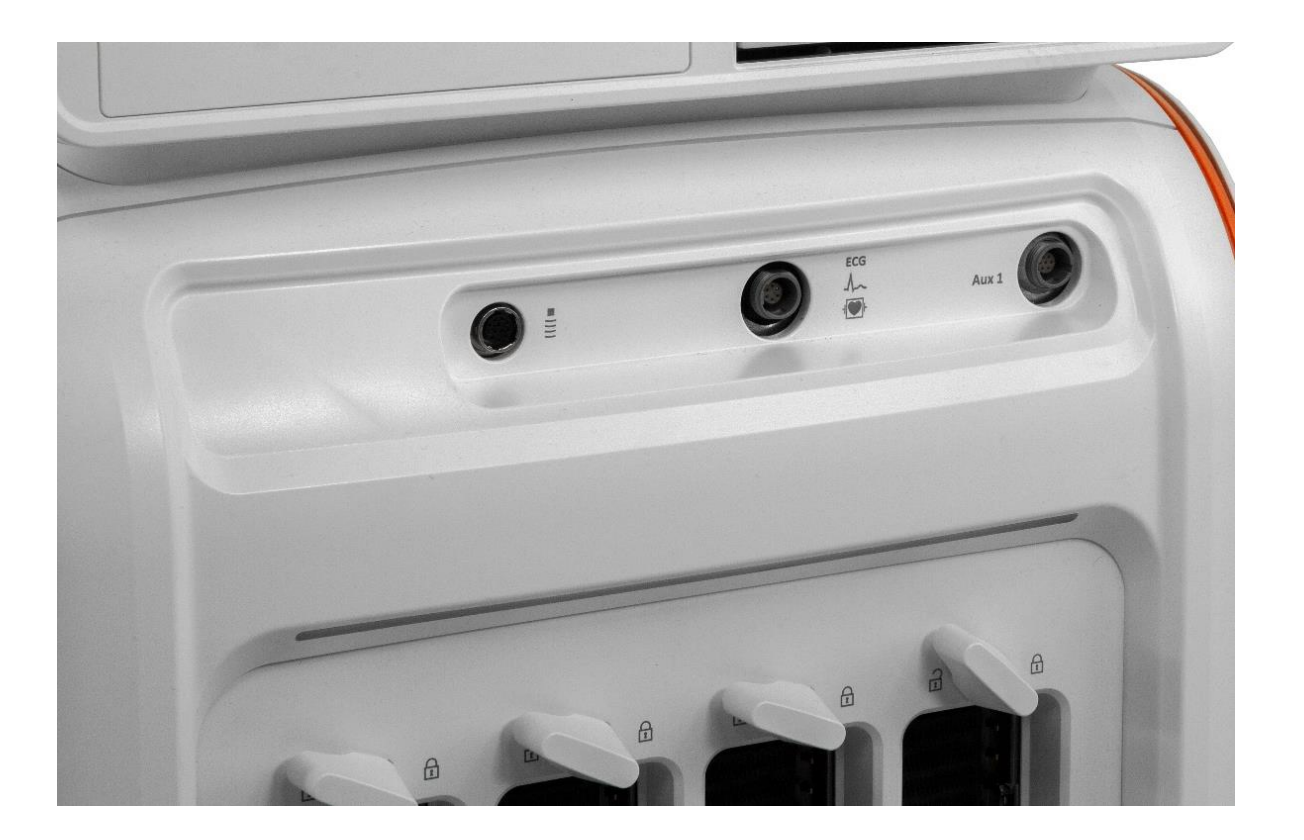

### **Software DVR**

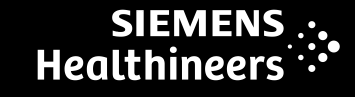

## Stream compressed video feed to configured location

 Output stream selection – USB, network, DVD

#### **Compression format**

- Full 1080P recording
- Can be played in standard Blu-ray DVD player or USB / network drive

#### Start / Stop integrated into workflow

• Easy access on touch screen

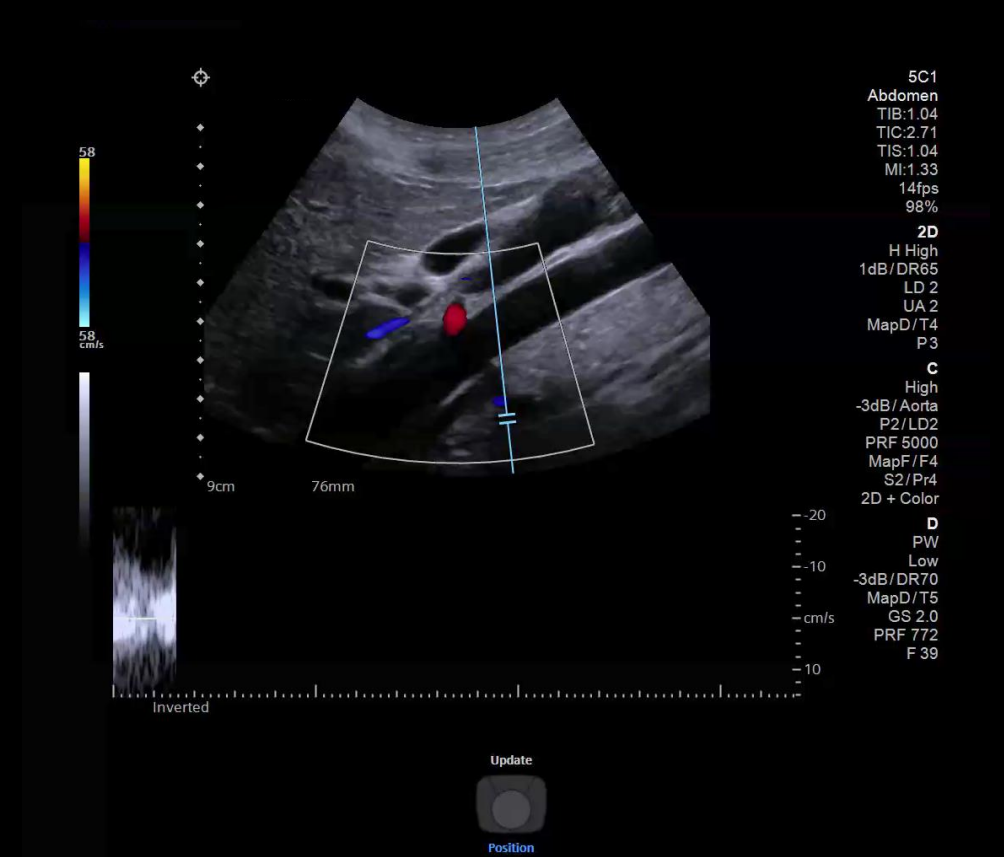

### **Objectives**

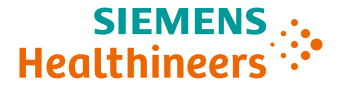

- Review external features
- Discuss monitor, control panel, and touch screen
- Describe transducers
- Review peripherals
- Discuss care and cleaning

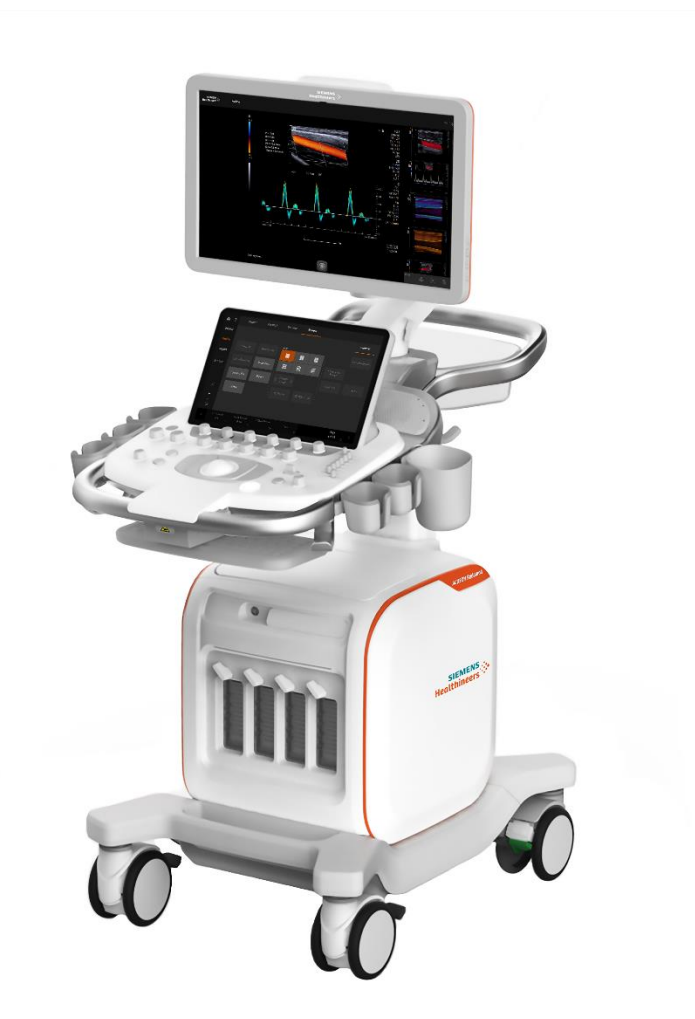

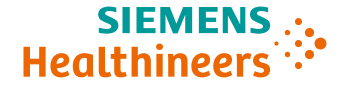

## **Cleaning the system**

- Power off ultrasound system and unplug power cord from power supply
- 2. Use clean gauze pad or lint-free cloth, lightly moistened with mild detergent, to wipe:
  - Touch screen and monitor
  - Control panel
  - Trackball and slide controls
- 3. After cleaning, use a clean, lint-free cloth to dry
- 4. Use an approved disinfectant wipe to disinfect system and accessories, except for monitor screen, touch screen, and transducer ports

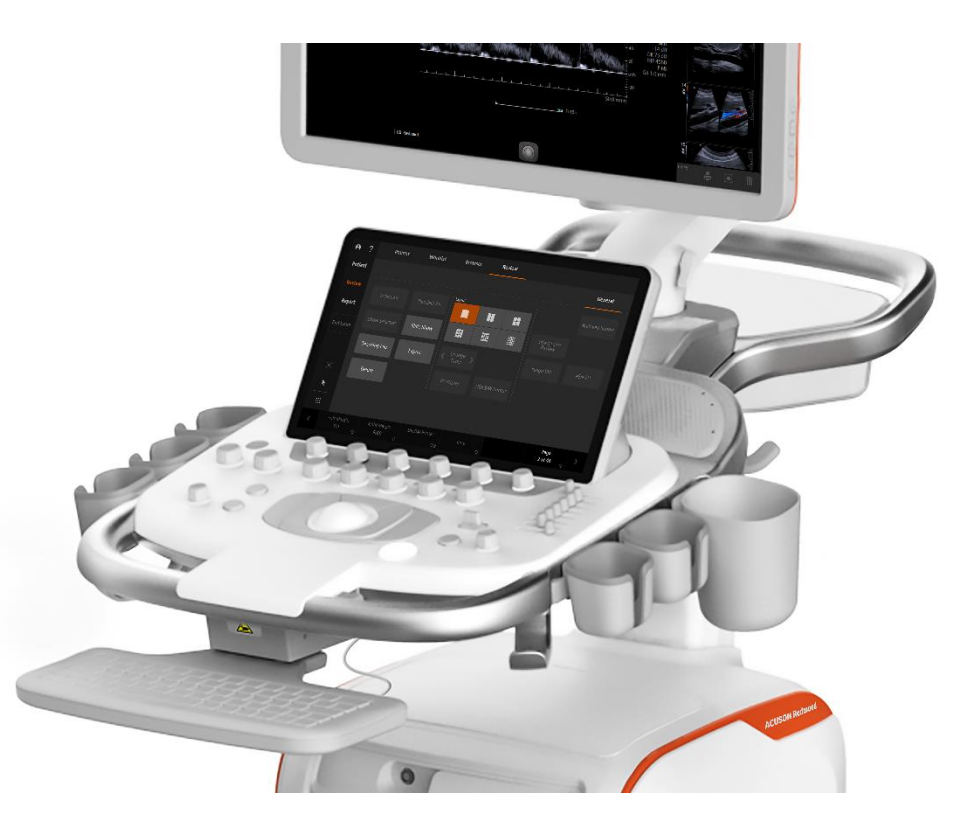

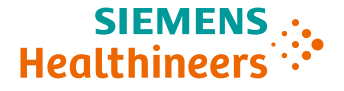

### **Cleaning the trackball**

- Rotate ring around trackball counterclockwise and carefully lift to remove
- 2. Clean ring and trackball with a cotton swab or lintfree pad moistened with a mild detergent
- 3. Clean inside trackball assembly with a cotton swab or lint-free pad moistened with mild detergent
- 4. Use an approved disinfectant wipe to disinfect ring, trackball, and trackball assembly
- 5. Allow components to dry before reassembly
- 6. Place ring over trackball, aligning tab with point of attachment on assembly, and rotate clockwise until ring snaps back into place

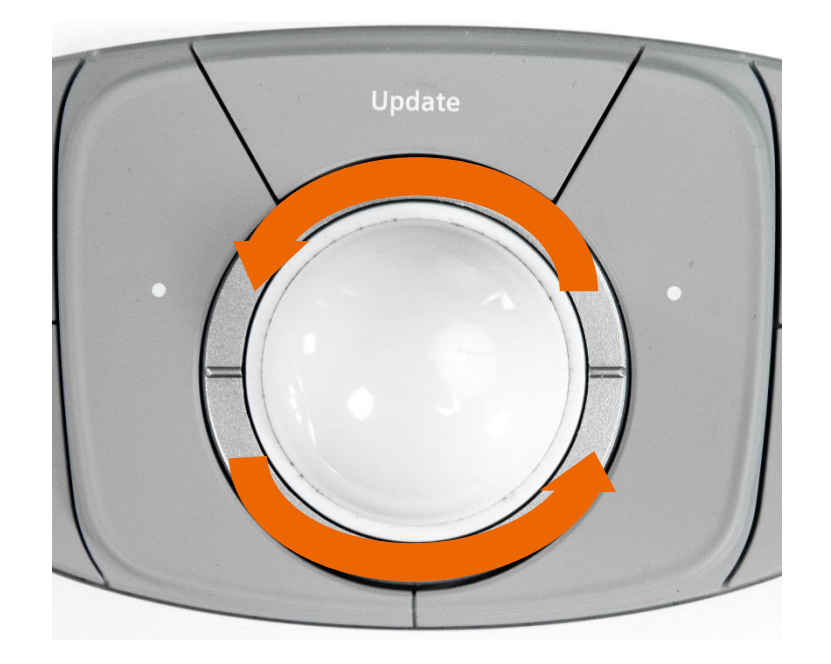

## **Cleaning the filter**

- 1. Power off system and unplug power supply
- 2. Push air filter tray in to release locking mechanism and pull tray from system
- 3. Rinse air filter with running water and allow filter to completely dry (to accelerate drying, gently shake filter or blot with clean, lint-free cloth)
- 4. Slide air filter tray back into the ultrasound system

Inserting air filter tray into ultrasound system while still wet can cause damage Air filter should be checked and cleaned weekly to maintain proper system cooling

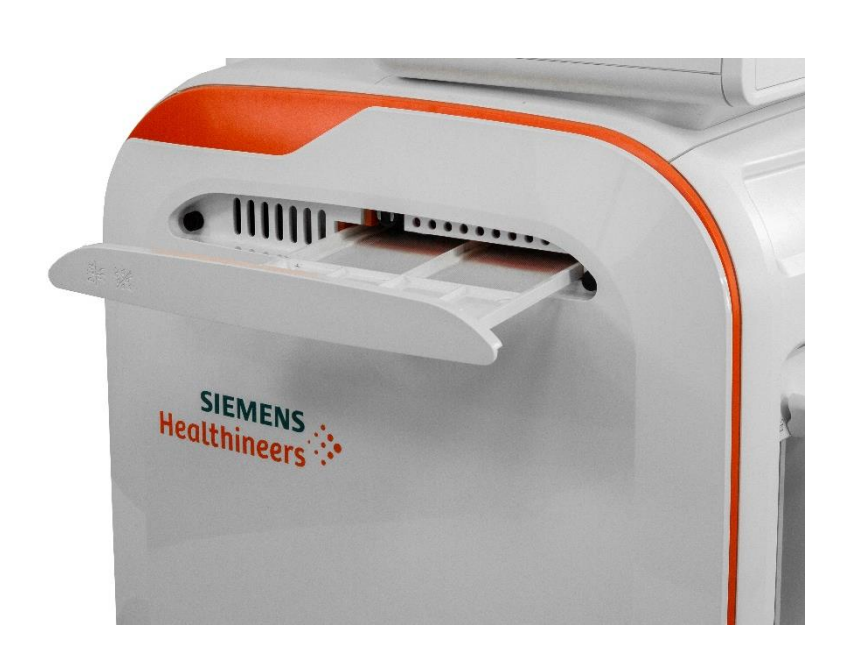

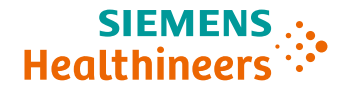

#### **Summary**

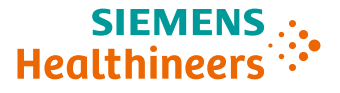

- Review external features
- Discuss monitor, control panel, and touch screen
- Describe transducers
- Review peripherals
- Discuss care and cleaning

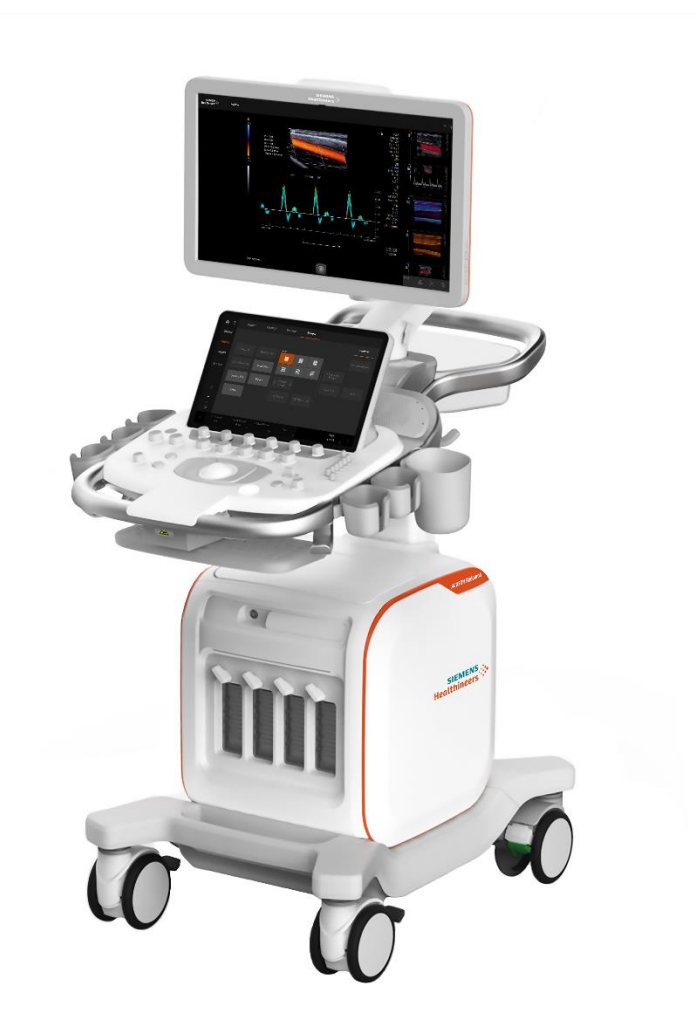

## Thank you for your enthusiasm!

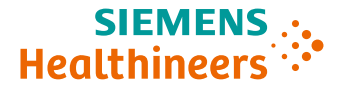

# Questions?